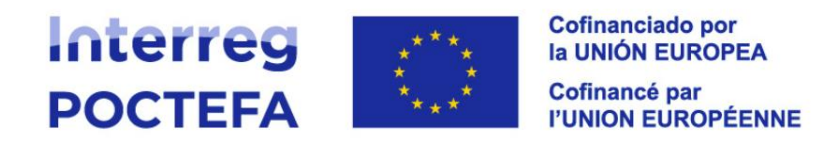

# Guide rapide pour la déclaration des dépenses sur SIGEFA. Programme de coopération territoriale Interreg VI-A Espagne-France-Andorre (POCTEFA 2021-2027)

#### **IMPORTANT**

La déclaration de dépenses peut être effectuée une fois que toutes les dépenses ont été enregistrées dans SIGEFA, avec toutes les pièces justificatives pertinentes. (Onglet Enregistrement des justificatifs).

Une fois que les dépenses ont été déclarées, elles ne pourront plus être modifiées (ni les données de la dépense, ni la documentation associée).

Pour passer en revue toutes les dépenses enregistrées, un document Excel peut être téléchargé à partir du même onglet :

| Candidaturas / EFA82/37 - AMBAR                                                                                                 |            |                                  |                     |                           |                 |                 |            |                      |  |  |
|----------------------------------------------------------------------------------------------------|------------|----------------------------------|---------------------|---------------------------|-----------------|-----------------|------------|----------------------|--|--|
| Général Formulaire Doc Contractuelle Suivi Enregistrement dus justificants Declaration de élépenses De-certifications Auditoria |            |                                  |                     |                           |                 |                 |            |                      |  |  |
| Contrats de personnel Faumisaura Contrats faumisaura Depenses Financements Voyage Doc Général                                   |            |                                  |                     |                           |                 |                 |            |                      |  |  |
| 1.0T 20TZ 38A                                                                                                    |            |                                  |                     |                           |                 |                 |            |                      |  |  |
| Dé                                                                                                    | penses     |                                  |                     |                           |                 |                 |            | DUVELLE DÉPENSE      |  |  |
|                                                                                                    | Nº DÉPENSE | CATÉGORIE                        | FOURNISSEUR/SALARIÉ | OBJET DE LA DÉPENSE       | MONTANT FACTURE | MONTANT DÉCLARÉ | ÉTAT 4: Nº | DE DÉCLARATION DOCUM |  |  |
|                                                                                                    | ⊐ ∨ Buscar | ⊃ ∨ Buscar                       | ⊃ ∨ Buscar          | ⊃ ¥ Buscor                | ⊃ ❤ Buscar      | ⊃ ❤ Buscar      | ⊃ ¥ Busa   | ⊃ <b>v</b>           |  |  |
|                                                                                                    | : G_031    | Compétences et services externes | Danone              | Folletos                  | 96.800,00 €     | 80.000,00 €     | Disponible | Ø                    |  |  |
|                                                                                                    | : G_032    | Équipement                       | Lafayette           | Gafas                     | 30.000,00 €     | 30.000,00 €     | Disponible | ø                    |  |  |
|                                                                                                    | : G_038    | Compétences et services externes | BASERRILAND         | Desarrollo de anticuerpos | 85.214,00 €     | 80.000,00 €     | Disponible | Ø                    |  |  |
|                                                                                                    | : G_037    | Personnel                        | E_006               |                           | 60.000,00 €     | 40.000,00 €     | Disponible | ø                    |  |  |
|                                                                                                    | : G_036    | Compétences et services externes | CONSULTING FOR EVER | Asistence technique       | 90.000,00 €     | 85.000,00 €     | Disponible | ø                    |  |  |

### ÉTAPE 1 : CRÉATION D'UNE NOUVELLE DECLARATION DE DÉPENSES

Dans l'onglet Déclaration de dépenses, sélectionnez l'entité partenaire correcte, cliquez sur « Nouvelle déclaration de dépenses » et suivez les 4 étapes de la déclaration :

| Candidatura | s / EFA82/37 - Al | MBAR               |               |                                |                               |                  |                    |             |                |                                    |
|-------------|-------------------|--------------------|---------------|--------------------------------|-------------------------------|------------------|--------------------|-------------|----------------|------------------------------------|
| Général     | Formulaire        | Doc Contractuelle  | Suivi         | Enregistrement des justificati | Déclaration de dépenses D     | e-certifications | Auditoria          |             |                |                                    |
| Déclaration | de dépenses       |                    |               |                                |                               |                  |                    |             |                |                                    |
| 1-DTT 2     | DTT2 3-EA         |                    |               |                                |                               |                  |                    |             |                |                                    |
| _           |                   |                    |               |                                |                               |                  |                    |             |                |                                    |
| D           | claration de      | dépenses           |               |                                |                               |                  |                    |             |                | NOUVELLE DÉCLARATION DE DÉPENSES   |
| Gé          | rez vos déclarati | ons de dépenses. E | ans cet espac | e, vous pourrez créer, modifie | r et envoyer vos déclarations |                  |                    |             |                |                                    |
|             | DOCUMENT          | S CPN              | Nº DE DÉCLAR  | RATION ÉTAT                    | MONTANT DÉCL                  | ARÉ              | MONTANT VALIDÉ CPN | DATE D'ENVO | DI DATE DU CPN | NUMÉRO DE DEMANDE DE REMBOURSEMENT |

Étape 1/4 : Sélectionnez les dépenses à inclure dans la déclaration. Vous pouvez cliquer sur les titres des colonnes pour trier le tableau par catégorie de dépenses, par date, etc.

| Étape 1/4 de la saisie de la déclaration de dépenses                                                                           |       |                     |                  |             |                 |    |  |  |  |  |
|----------------------------------------------------------------------------------------------------|-------|---------------------|------------------|-------------|-----------------|----|--|--|--|--|
| Sélectionnez toutes les dépenses que vous souhaitez ajouter à la déclaration (seules les dépenses non déclarées apparaissent). |       |                     |                  |             |                 |    |  |  |  |  |
|                                                                                                    | ID    | ^ Catégorie ^       | Fournisseur/sal  | Montant     | Date de facture | .4 |  |  |  |  |
|                                                                                                    | G_035 | Asesoramiento y ser | CONSULTING FOR E | 95.000,00 € | 2023-07-10      |    |  |  |  |  |
|                                                                                                    | G_034 | Asesoramiento y ser | BASERRILAND      | 6500,00 €   | 2024-05-15      |    |  |  |  |  |
|                                                                                                    | G_036 | Asesoramiento y ser | CONSULTING FOR E | 85.000,00 € | 2024-07-30      |    |  |  |  |  |
|                                                                                                    | G_033 | Asesoramiento y ser | Agence Com       | 15.000,00 € | 2024-08-15      |    |  |  |  |  |
|                                                                                                    | G_038 | Asesoramiento y ser | BASERRILAND      | 80.000,00 € | 2024-09-10      |    |  |  |  |  |
|                                                                                                    | G_032 | Equipos             | Lafayette        | 30.000,00 € | 2024-10-09      |    |  |  |  |  |
|                                                                                                    | G_037 | Personal            | E_006            | 40.000,00 € | 2024-12-31      |    |  |  |  |  |

Guide rapide pour la déclaration des dépenses dans SIGEFA

#### Programme de coopération territoriale Interreg VI-A Espagne-France-Andorre (POCTEFA 2021-2027)

**Etape 2/4 :** Vérifiez, le cas échéant, les données de financement (cofinancement et/ou revenus générés par le projet. Ces données doivent avoir été préalablement dans l'onglet Enregistrement des justificatifs). En l'absence de financement déclaré par l'entité, la fenêtre est alors vide, vous pouvez cliquer sur « continuer ».

| Étape 2/4 de la saisie de la déclaration de dépenses |                                    |                 |                      |  |  |  |  |  |
|------------------------------------------------------|------------------------------------|-----------------|----------------------|--|--|--|--|--|
| Financier                                            | ^ Montant ^                        | Date de facture | Type de paiement     |  |  |  |  |  |
| Ingresos generados por el proyec                     | to 13.421,00 €                     | 2025-01-03      | Paiement intérimaire |  |  |  |  |  |
| Otros (financiación pública)                         | 15.000,00 €                        | 2025-01-31      | Paiement unique      |  |  |  |  |  |
| Total                                                | 28.421,00 €                        |                 |                      |  |  |  |  |  |
|                                                      |                                    |                 |                      |  |  |  |  |  |
|                                                      |                                    |                 |                      |  |  |  |  |  |
| ٦                                                    | SAUVEGARDER ET CONTINUER PLUS TARD | CONTINUE        | R                    |  |  |  |  |  |

Étape 3/4 : Vérifiez et éditez, le cas échéant, les dates entre lesquelles ont été réalisées les dépenses déclarées, le type de déclaration (intermédiaire ou finale), ainsi qu'une brève description des activités réalisées.

| Étape 3/4 de la saisie de                              | e la déclaration de dépenses  |   |
|--------------------------------------------------------|-------------------------------|---|
| Date de début de la déclaration                        | Date de fin de la déclaration |   |
| 30/06/2023                                             | 14/08/2024                    |   |
| Type de déclaration                                    |                               |   |
| Declaración intermedia                                 |                               | ~ |
| Description des activités réalisées pendant la période |                               |   |
| complèter avec les informations pertinentes            |                               |   |
| 44/5000 SAUVEGARDER ET CONTINUER PLUS TARD             | CONTINUER                     |   |

Étape 4/4 : Complétez les données du représentant légal qui signera la déclaration et, le cas échéant, du tiers qualifié.

|                               | Étape 4/4 de la saisie de la déclar | ation de dépenses |
|-------------------------------|-------------------------------------|-------------------|
| Données du représentant légal |                                     |                   |
| Nom                           | Nom de famille                      | Poste             |
| Antoine                       | Sigefe                              | Directeur         |
| Données du tiers qualifié     |                                     |                   |
| Nom                           | Nom de famille                      | Poste             |
|                               |                                     |                   |
|                               |                                     |                   |
|                               |                                     |                   |
| Г                             | SAUVEGARDER ET CONTINUER PLUS TARD  | CONTINUER         |

Une fois la déclaration créée, les données des étapes précédentes peuvent être modifiées en cliquant sur les trois points, situés à gauche de la déclaration :

| Actaration de dépenses                                                                                                    | Général                                                                                                    | Formulaire                                                               | Doc Contractuelle                       | Suivi                                 | Enregistrement de            | es justificatifs                        | Déclaration de dép                | enses De                             |
|----------------------------------------------------------------------------------------------------|----------------------------------------------------------------------------------------------------|--------------------------------------------------------------------------|-----------------------------------------|---------------------------------------|------------------------------|-----------------------------------------|-----------------------------------|--------------------------------------|
| 1-DIT 2-DITZ 3-EA                                                                                                    | éclaration d                                                                                                    | e dépenses                                                               |                                         |                                       |                              |                                         |                                   |                                      |
| —                                                                                                    | DTT 2-D                                                                                                    | TT2 3-EA                                                                 |                                         |                                       |                              |                                         |                                   |                                      |
|                                                                                                    |                                                                                                    | _                                                                        |                                         |                                       |                              |                                         |                                   |                                      |
|                                                                                                    |                                                                                                    |                                                                          |                                         |                                       |                              |                                         |                                   |                                      |
| Déslaustion de dénomens                                                                                                    | D.á.                                                                                                    |                                                                          | d                                       |                                       |                              |                                         |                                   |                                      |
| on de dépenses                                                                                                    | larati                                                                                                    | on de                                                                    | dépenses                                |                                       |                              |                                         |                                   |                                      |
| aration de dépenses<br>vos déclarations de dépenses. Dans cet espace, vous pourrez créer, modifier                                                                                                    | z                                                                                                    | aration de                                                               | <b>dépenses</b><br>ons de dépenses.     | Dans cet espace                       | e, vous pourrez cré          | éer, modifier                           | e                                 | et envoyer vos décl                  |
| dépenses<br>ns de dépenses. Dans cet espace, vous pourrez créer, modifier et envo<br>CPN № DE DÉCLARATION ÉTAT I:                                                                                                    | claration de de la construction de la construction de la construcción de la construcción | ior<br>s                                                                 | dépenses<br>15 de dépenses.<br>CPN      | Dans cet espace                       | e, vous pourrez cré<br>ATION | éer, modifier e<br>ÉTAT L               | t envo                            | yer vos décl                         |
| Iaration de dépenses         z vos déclarations de dépenses. Dans cet espace, vous pourrez créer, modifier et envoyer vos déclarations         DOCUMENTS       CPN       N° DE DÉCLARATION       ÉTAT I:       MONTAI         Image: CPN       N° DE DÉCLARATION       ÉTAT I:       MONTAI         Image: CPN       N° DE DÉCLARATION       ÉTAT I:       MONTAI         Image: CPN       N° DE DÉCLARATION       ÉTAT I:       MONTAI         Image: CPN       N° DE DÉCLARATION       ÉTAT I:       MONTAI |                                                                                                    | Iaration de<br>z vos déclarati<br>DOCUMENT                               | e dépenses<br>ons de dépenses.<br>s CPN | Dans cet espace<br>Nº DE DÉCLAR/<br>9 | e, vous pourrez cré<br>ATION | éer, modifier e<br>ÉTAT L:<br>Brouillon | t envoyer vos décl<br>MON<br>1.25 | ara<br>FAI                           |
| Déclaration de dépenses           Gérez vos déclarations de dépenses. Dans cet espace, vous pourrez créer, modifier et envoyer vos déclarations           DOCUMENTS         CPN         № DE DÉCLARATION         ÉTAT I:         MONTANT DÉCI           I         I         I         9         Brouillon         1.250.000,00                                                                                                    | Déc<br>Gére                                                                                                    | Claration de<br>Ez vos déclaration<br>DOCUMENT                           | e dépenses<br>ons de dépenses.<br>s CPN | Dans cet espace<br>Nº DE DÉCLARJ<br>9 | e, vous pourrez cré<br>ATION | éer, modifier e<br>ÉTAT I:<br>Brouillon | t envoyer vos décl<br>MON<br>1.25 | arations<br>IANT DÉCI<br>0.000,00    |
| Déclaration de dépenses<br>Gérez vos déclarations de dépenses. Dans cet espace, vous pourrez créer, modifier et envoyer vos déclarations<br>DOCUMENTS CPN Nº DE DÉCLARATION ÉTAT L: MONTANT DÉCLA<br>:  9 Brouillon 1.250.000,00 (<br>0 Enrek                                                                                                    | Déc<br>Gére                                                                                                    | Elaration de<br>Ez vos déclaration<br>DOCUMENT<br>E DOCUMENT<br>E ÉDITER | e dépenses<br>ons de dépenses.<br>s CPN | Dans cet espace<br>Nº DE DÉCLARJ<br>9 | e, vous pourrez cré<br>ATION | éer, modifier e<br>ÉTAT L:<br>Brouillon | t envoyer vos décl<br>MON<br>1.25 | arations<br>FANT DÉCLI<br>D.000,00 ( |

Guide rapide pour la déclaration des dépenses dans SIGEFA

Programme de coopération territoriale Interreg VI-A Espagne-France-Andorre (POCTEFA 2021-2027)

## ÉTAPE 2 : GÉNÉRER EXCEL ET PDF DE LA DÉCLARATION

En cliquant sur les trois points à gauche de la déclaration, vous pouvez télécharger les données de la déclaration au format Excel. Vous devez également générer et télécharger le PDF de la déclaration de dépenses.

| Général     | Formulaire                                                    | Doc Contractuelle   | Suivi           | Enregistrement des justificatifs | Déclaration de dépenses De      |
|-------------|---------------------------------------------------------------|---------------------|-----------------|----------------------------------|---------------------------------|
| Déclaration | n de dépenses                                                 |                     |                 |                                  |                                 |
| 1-DTT 2     | DTT2 3-EA                                                     |                     |                 |                                  |                                 |
| _           |                                                               |                     |                 |                                  |                                 |
| D           | óclaration d                                                  | a dénonses          |                 |                                  |                                 |
| D           | eclaration d                                                  | e aepenses          |                 |                                  |                                 |
| Gé          | érez vos déclarat                                             | lons de dépenses. D | ans cet espace, | vous pourrez créer, modifier e   | et envoyer vos déclarations     |
|             |                                                               |                     | ,               |                                  |                                 |
|             | DOCUMENT                                                      | IS CPN              | Nº DE DECLARAT  | TION ÉTAT I:                     | MONTANT DÉCLA                   |
|             | DOCUMENT                                                      | IS CPN              | 9               | TION ÉTAT I:<br>Brouillon        | MONTANT DÉCLA<br>1.250.000,00 € |
|             | E ÉDITER                                                      |                     | 9               | TION ÉTAT L'                     | MONTANT DÉCLA<br>1.250.000,00 € |
|             | ÉDITER                                                        | rs CPN              | 9               | IION ÉTAT I:<br>Brouillon        | MONTANT DÉCLA<br>1.250.000,00 € |
|             | E DOCUMENT<br>E ÉDITER<br>E SUPPRIMER                         | rs CPN              | 9               | NON ÈTAT L'                      | MONTANT DÉCLA<br>1.250.000,00 € |
|             | EDITER     EDITER     CONSULTER     CONSULTER     VÉRIFICATIO | rs CPN              | 9               | IION ÈTAT L'                     | MONTANT DÉCLA                   |
|             |                                                               | rs CPN              | 9               | IION ÈTAT I:<br>Brouillon        | MONTANT DÉCLA<br>1.250.000,00 € |

Une fois la déclaration de dépenses signée, elle doit impérativement être enregistrée dans la section « DOCUMENTS » (en cliquant sur l'icône marquée ci-dessous).

(Dans la section des documents "CPN", vous pourrez consulter ultérieurement les documents de contrôle du contrôleur de premier niveau, une fois que le contrôle aura été effectué).

| Candidatura | as / EFA82/37 - Al | MBAR                |                |                                  |                            |                  |
|-------------|--------------------|---------------------|----------------|----------------------------------|----------------------------|------------------|
| Général     | Formulaire         | Doc Contractuelle   | Suivi          | Enregistrement des justificatifs | Déclaration de dépenses    | De-certificatior |
| Déclaration | n de dépenses      |                     |                |                                  |                            |                  |
| 1-DTT 2     | DTT2 3-EA          |                     |                |                                  |                            |                  |
|             |                    |                     |                |                                  |                            |                  |
| D           | éclaration de      | dépenses            |                |                                  |                            |                  |
| Gé          | érez vos déclarati | ons de dépenses. Da | ans cet espace | , vous pourrez créer, modifier   | et envoyer vos déclaration | 15               |
|             | DOCUMENT           | S CPN               | Nº DE DÉCLARA  | TION ÉTAT L                      | MONTANT D                  | ÉCLARÉ           |
|             | : 👔                | Ø                   | 9              | Brouillo                         | 1.250.000,                 | 00€              |
|             |                    |                     |                |                                  |                            |                  |
|             |                    |                     |                |                                  |                            |                  |
|             |                    |                     |                |                                  |                            |                  |

Enfin, pour envoyer la déclaration au contrôleur de premier niveau (CPN), cliquez sur "Vérification et envoi". Le CPN recevra alors une notification.

| Candidatur | as / EFA82/37  | - AMBAR            |             |                   |                         |                           |          |
|------------|----------------|--------------------|-------------|-------------------|-------------------------|---------------------------|----------|
| Général    | Formulai       | re Doc Contracti   | uelle S     | uivi Enregistr    | ement des justificatifs | Déclaration de dépenses   | De-certi |
| Déclaratio | n de dépenses  |                    |             |                   |                         |                           |          |
| 1-DTT 2    | -DTT2 3-EA     |                    |             |                   |                         |                           |          |
|            |                |                    |             |                   |                         |                           |          |
| D          | éclaration     | de dépenses        |             |                   |                         |                           |          |
| -          |                |                    |             |                   |                         |                           |          |
| G          | erez vos decia | irations de depens | es. Dans ce | t espace, vous po | urrez creer, modifier ( | et envoyer vos declaratio | 15       |
|            | DOCUM          | ENTS CPN           | Nº DE       | DÉCLARATION       | ÉTAT 4                  | MONTANT D                 | ÉCLARÉ   |
|            | E 🖉            | Ø                  | 9           |                   | Brouillon               | 1.250.000,                | 00€      |
|            | ÉDITER         |                    |             |                   |                         |                           |          |
|            | SUPPRI         | MER                |             |                   |                         |                           |          |
|            | CONSU          | LTER               |             |                   |                         |                           |          |
|            | VÉRIFIC        | ATION ET ENV       |             |                   |                         |                           |          |
|            | GÉNÉRE         | R UN PDF PO        |             |                   |                         |                           |          |
|            | GÉNÉRE         | R EXCEL            |             |                   |                         |                           |          |
|            |                |                    |             |                   |                         | -                         |          |

Guide rapide pour la déclaration des dépenses dans SIGEFA